## Přihlášený uživatel – nastavení vlastního profilu

## Zadání:

Upravte vlastní profil: nastavte možnost souhrnných emailů, popřípadě změňte kontaktní email, nastavte možnost upozornění na nepřečtené příspěvky ve fóru, doplňte všechny povinné položky, zkontrolujte nastavení preferovaného jazyka a formulujte text pro ostatní uživatele.

Projekt OP VK č. CZ.1.07/2.2.00/29.0005

"Zkvalitnění výuky a poskytovaných služeb Podporující rovný přístup ke vzdělávání na SU v Opavě"

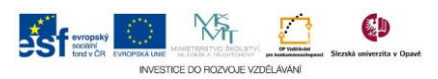

## Algoritmus řešení:

- 1. Otevřete v internetovém prohlížeči jednu z instancí univerzitního elearningového systému a přihlaste se
- 2. Klikněte na odkaz "Můj profil" v bloku "Navigace"
- 3. Zobrazte osobní profil kliknutím na odkaz "Zobrazit profil"
- 4. Pro úpravu profilu klikněte na odkaz Upravit profil z bloku "Nastavení"
- 5. Zkontrolujte, případně nastavte "E-mailovou adresu" (doporučená adresa je adresa fakultního emailu), povinné položky formuláře jsou zvýrazněny červeně
- Otevřete nabídku "Formát e-mailu", doporučené nastavení je "Formát HTML"
- 7. Portál elearningu zasílá členů kurzů (pakliže to není v kurzu nastaveno jinak) zprávy z diskuzních fór, praktické nastavení parametru "Typ souhrnných emailů" umožní redukovat do jisté míry počet zpráv a jejich obsah, výhodným nastavením se jeví možnost "Kompletní …", kdy je zaslán za jeden den jeden souhrnný email s uvedením všech nových příspěvků ze všech diskuzních fór, jichž je uživatel členem
- 8. Zkontrolujte nabídku "Automatické odebírání …" doporučené nastavení je "Ano: pokud pošlu příspěvek, chci fórum odebírat" zajistí, že i když u konkrétního fóra není nastaveno automatické odebírání, po uživatelově prvním příspěvku budou automaticky zasílány nové příspěvky na jeho email
- 9. Dalším doporučeným nastavením je "Ano: chci zvýrazňovat nepřečtené příspěvky" v položce "Označovat nepřečtené", v případě, že ve fóru není možnost si uživatelsky zvolit zasílání příspěvků a automatické rozesílání je zakázáno, systém uživateli vyznačí u jednotlivých diskuzních vláken počet nepřečtených příspěvků
- 10. Zkontrolujte všechny povinné položky formuláře a vyplňte je: kromě položky "E-mailová adresa" to je položka "Město/obec" a "Vyberte zemi"
- 11. V položce "Upřednostňovaný jazyk" vyberte jazyk prostředí (jazyk pro názvy bloků, systémových hlášení apod.)
- 12. Do pole "Další podrobnosti o uživateli" můžete formulovat text pro ostatní uživatele
- 13. Ostatní položky vyplňte dle uvážení
- 14. Změny nastavení uložte pomocí tlačítka "Aktualizovat profil"
- 15. Prohlédněte si a zkontrolujte stránku s aktualizovaným profilem
- 16. Klikněte na odkaz "Zasílání zpráv" z bloku "Nastavení" a na následující stránce si pohlédněte a změňte, dle uvážení, způsob upozorňování na změny stavu systému, případně změny potvrďte tlačítkem "Aktualizovat profil"
- 17. Nezapomeňte se odhlásit odkaz "Odhlásit se" umístěný v pravém horním rohu stránky

Projekt OP VK č. CZ.1.07/2.2.00/29.0005

"Zkvalitnění výuky a poskytovaných služeb Podporující rovný přístup ke vzdělávání na SU v Opavě"

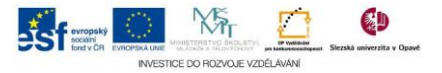